# New AWS Cloud 9

How to create a new Account

## Step 1: Click on the link below.

Next »

« Previous

<Learn CS8>

# Lab 1 - Create Cloud9 Account

In this lab, you will learn how to create your very first website in HTML. To write and preview your HTML, you will be using an online code editor called Cloud9.

Throughout the lab, you'll be switching back and forth between the lab steps you're reading right now and a separate web browser tab (or window) containing the Cloud9 website.

Before you open Cloud9 in a new web browser tab (or window), remember that you'll need to switch back and forth between Cloud9 and these instructions.

Let's begin. Click here to open Cloud9 ( https://c9.io/ ).

Note: Cloud 9 might ask for your credit card info. Do not worry, the way we will utilize Cloud9 services will be in a free manor.

On Cloud9's front page, click the SIGN UP button.

# Step 2: Click on Get started with AWS Cloud9.

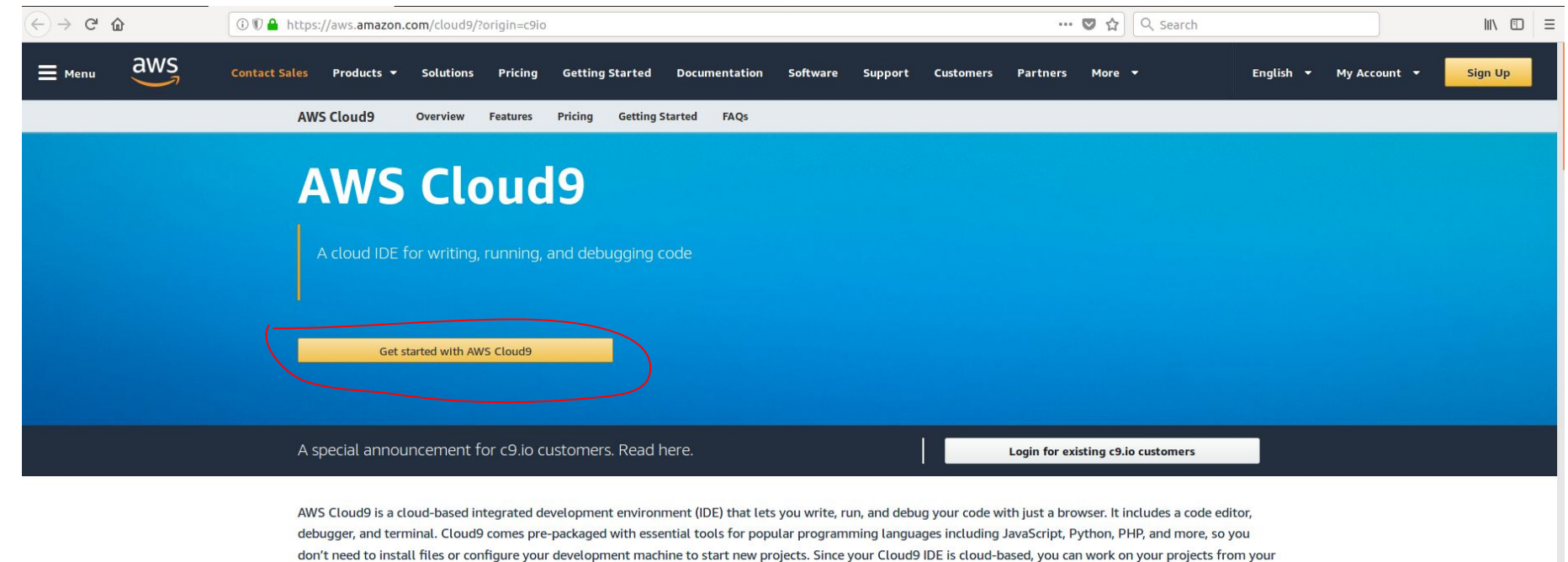

office, home, or anywhere using an internet-connected machine. Cloud9 also provides a seamless experience for developing serverless applications allowing you to easily define resources, debug, and switch between local and remote execution of serverless applications. With Cloud9, you can quickly share your development environment with your team, allowing you to pair program and track each other's inputs in real-time.

## **Benefits**

CODE WITH HIST & BROWSER

## Step 3: Click on Create a new AWS account

← → ♂ @

🛈 🔒 https://signin.aws.amazon.com/signin?redirect\_uri=https%3A%2F%2Fconsole.aws.amazon.com%2Fcloud9%2Fhome%3Fstate%3Dh 🛛 🚥

… 🛛 🏠 🔍 Search

arch

# aws

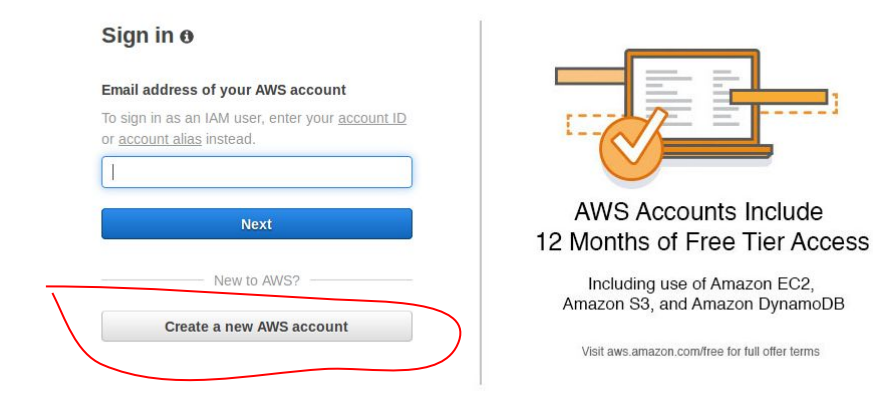

#### About Amazon.com Sign In

Amazon Web Services uses information from your Amazon.com account to identify you and allow access to Amazon Web Services. Your use of this site is governed by our Terms of Use and Privacy Policy linked below. Your use of Amazon Web Services products and services is governed by the AWS Customer Agreement linked below unless you have entered into a separate agreement with Amazon Web Services or an AWS Value Added Reseller to purchase these products and services. The AWS Customer Agreement was updated on March 31, 2017. For more information about these updates, see Recent Changes.

© 2018, Amazon Web Services, Inc. or its affiliates. All rights reserved. Terms of Use | Privacy Policy | AWS Customer Agreement

English •

# Step 4: Fill out the below form.

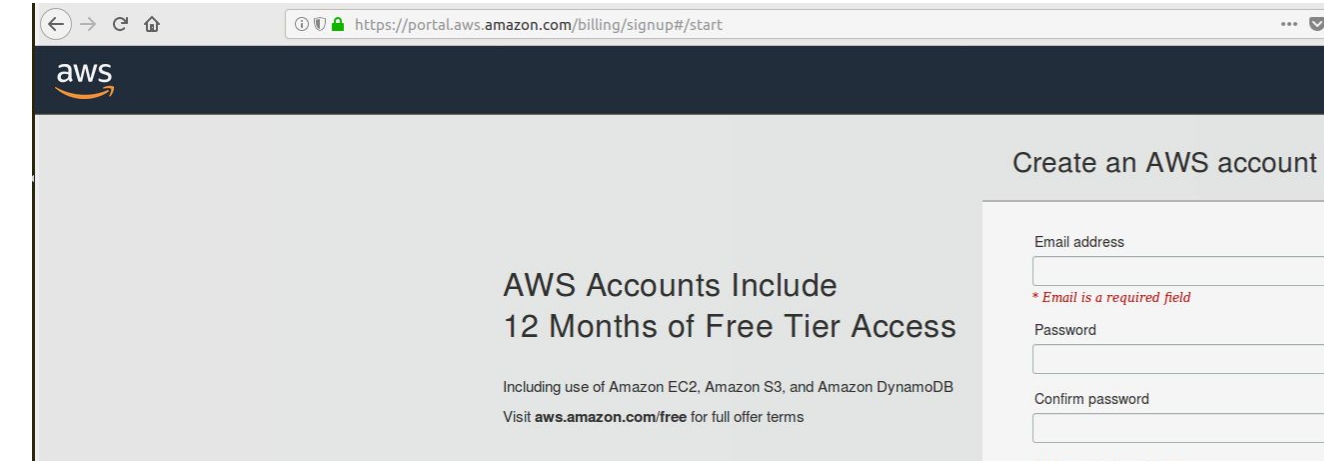

| Email address                                                               | _ |
|-----------------------------------------------------------------------------|---|
| * Email is a required field                                                 |   |
| Password                                                                    |   |
| Confirm password                                                            |   |
| AWS account name ()                                                         |   |
| Continue                                                                    |   |
| Sign in to an existing AWS account                                          |   |
| © 2018 Amazon Web Services, Inc. or its affiliates.<br>All rights reserved. |   |
| · ·                                                                         |   |

--- 👽 🏠 🔍 Search

English <del>-</del>

# Step 5: Fill out this form as well.

| (←) → C û | ③ ♥ ▲ https://portal.aws.amazon.com/billing/signup#/account                                          | 🛡 🏠 🔍 Search |
|-----------|----------------------------------------------------------------------------------------------------|--------------|
|           | Contact Information All fields are required.                                                         |              |
|           | Please select the account type and complete the fields below with your contact details.              |              |
|           | Account type ① O Professional Full name I Phone number                                               |              |
|           | Country<br>United States                                                                             |              |
|           | Street, P.O. Box, Company Name, Go Apartment, suite, unit, building, floor, etc. City                |              |
|           | State / Province or region                                                                           |              |
|           | Postal code                                                                                          |              |
|           | Check here to indicate that you have<br>read and agree to the terms of the AWS<br>Customer Agreement |              |
|           | Create Account and Continue                                                                          |              |

# Step 6: You need to add your card info but it will not charge you anything.

| ↔ ∀ ∅ | ③ ♥ ▲ https://portaLaws.amazon.com/billing/signup#/paymentinformation                                                                                                    |  |  |  |
|-------|----------------------------------------------------------------------------------------------------|--|--|--|
| aws   |                                                                                                    |  |  |  |
|       | Payment Information   Prevention Prevention </th <th></th> |  |  |  |
|       | © 2018 Amazon Web Services, Inc. or its affiliates. All rights reserved. Privacy Policy Terms of Use Sign Out                                                                                                    |  |  |  |

# Step 7: Add your phone number and wait for a Call for Verification

| $\overleftarrow{\leftarrow}$ > C $\widehat{\mathbf{a}}$ | ① ♥ ▲ https://portal.aws.amazon.com/billing/signup#/identityverification                                                                                                    | ♥ ☆ 🔍 |
|---------------------------------------------------------|----------------------------------------------------------------------------------------------------|-------|
| aws                                                     |                                                                                                    |       |
|                                                         | Phone Verification         AWS will call you immediately using an automated system. When prompted, enter the 4-digit number from the AWS website on your phone keypad.         Portice atelephone number         Call Me Now? butto.         Call Me Now? butto.         Cantry code         Inited States (+1)         Denore number         Ext         Ponen number         Ext         Denore number         Ext         Divide States (+1)         Divide States (+1) |       |
|                                                         | Call Me Now                                                                                                    |       |
|                                                         | © 2018 Amazon Web Services, Inc. or its affiliates. All rights reserved.                                                                                                    |       |
|                                                         | Privacy Policy Terms of Use Sign Out                                                                                                    |       |

# Step 8: You should get 4-digit number

AWS will call you immediately using an automated system. When prompted, enter the 4-digit number from the AWS website on your phone keypad.

Provide a telephone number

Call in progress...

Please answer the call from AWS and, when prompted, enter the 4-digit number on your phone keypad.

# 1836

© 2018 Amazon Web Services, Inc. or its athilates. All rights reserved

rivacy Policy Terms of Use Sign Out

# Step 9: Once you get the call and entered the 4-digit number you should get this mark

AWS will call you immediately using an automated system. When prompted, enter the 4-digit number from the AWS website on your phone keypad.

Provide a telephone number

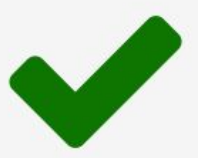

Your identity has been verified successfully.

Continue

# Step 10: Click on Basic Plan

| av | VS |
|----|----|
| -  | ~  |

#### Select a Support Plan

Access to health status

and notifications

| offers a selection of supp<br>est aligns with your AWS                                    | ort plans to meet your need<br>usage. Lean more                 | s. Choose the support p                                                                    |
|-------------------------------------------------------------------------------------------|-----------------------------------------------------------------|--------------------------------------------------------------------------------------------|
|                                                                                           |                                                                 |                                                                                            |
| Basic Plan                                                                                | Developer Plan                                                  | Business Plan                                                                              |
| Free                                                                                      | From \$29/month                                                 | From \$100/month                                                                           |
| Included with all accounts                                                                | For early adoption,<br>testing and development                  | <ul> <li>For production<br/>workloads &amp; business-<br/>critical dependencies</li> </ul> |
| to forums and resources                                                                   | Support during business<br>hours                                | <ul> <li>24/7 chat, phone, and<br/>email access to AWS</li> </ul>                          |
| <ul> <li>Best practice checks to<br/>help improve security<br/>and performance</li> </ul> | <ul> <li>1 primary contact can<br/>open an unlimited</li> </ul> | <ul> <li>Support</li> <li>Unlimited contacts can</li> </ul>                                |

number of support cases • 12-hour response time for nonproduction systems • 12-hour response time for • 1-hour response time for • 10-hour response time for • 10-hour response time for

#### Need Enterprise level support?

Contact your account manager for additional information on running business and mission critical-workloads on AWS (starting at \$15,000/month). Learn more

© 2018 Amazon Web Services, Inc. or its affiliates. All rights reserved.

Privacy Policy Terms of Use Sign Out

# Step 11: Click on Sign to the Console

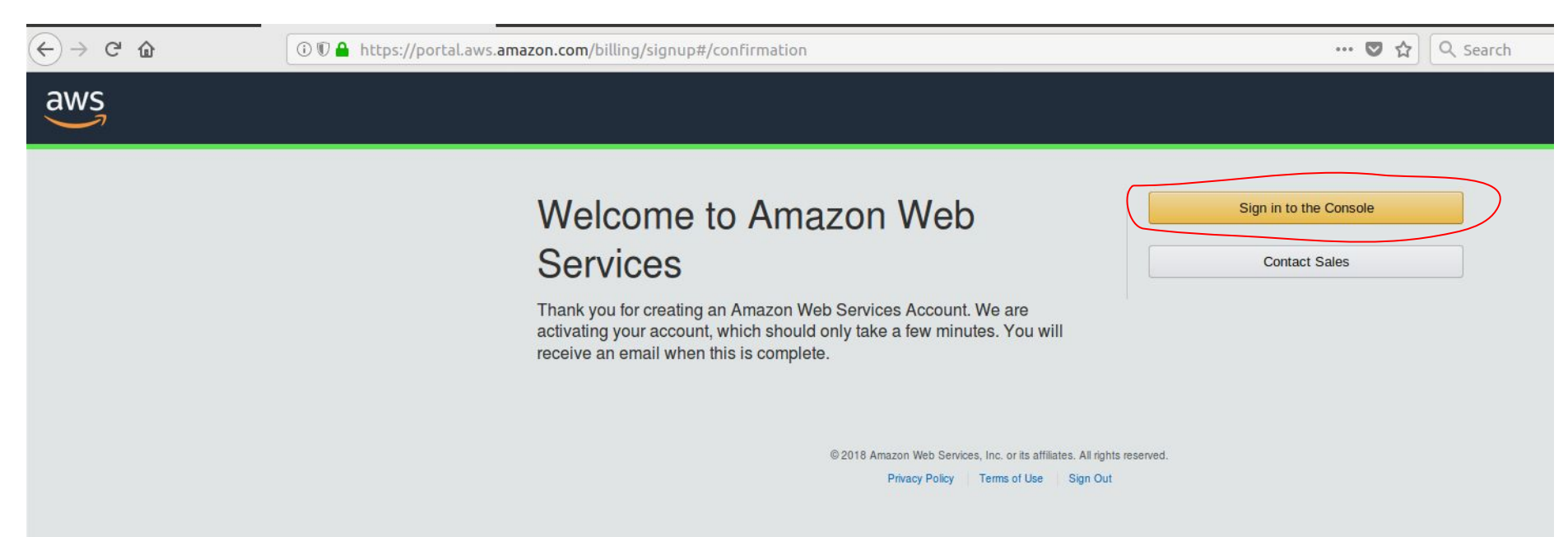

# Step 12: Sign in using your email and password

 $\leftrightarrow$   $\Rightarrow$  c  $rac{1}{2}$ 

🛈 🔒 https://signin.aws.amazon.com/signin?redirect\_uri=https%3A%2F%2Fconsole.aws.amazon.com%2Fconsole%2Fhome%3Fstate%3D

--- 🛛 🟠 🔍 Search

# aws

## Sign in Ø

#### Email address of your AWS account

To sign in as an IAM user, enter your <u>account ID</u> or <u>account alias</u> instead.

Next
New to AWS?
Create a new AWS account

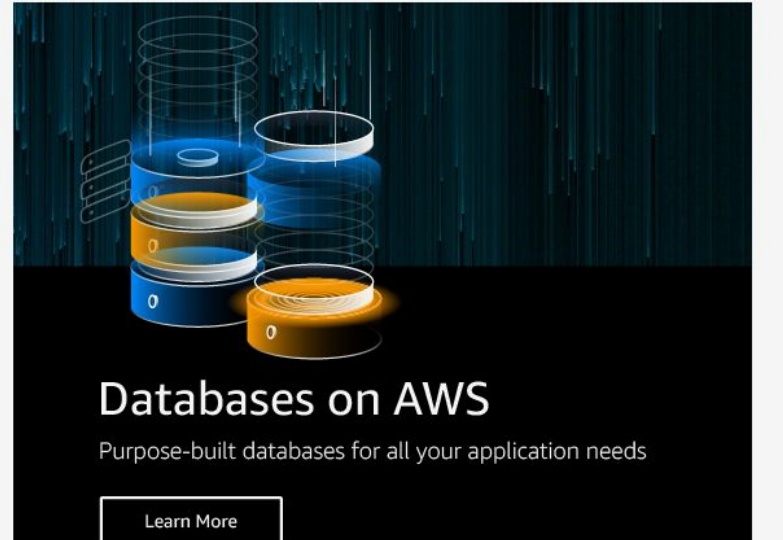

#### About Amazon.com Sign In

Amazan Mah Canilas usas information from your Amazan som assount to identify you and allow assoss to Amazan Mah Canilass. Your yos of this sits is assured by au

# Step 13: Look up for cloud9 and click on it

| aws Services • | Resource Groups                                                                                                    | ~ <b>*</b>                                                       |                                                                    |                                                                                                    |                                                                                                    |
|----------------|----------------------------------------------------------------------------------------------------|------------------------------------------------------------------|--------------------------------------------------------------------|----------------------------------------------------------------------------------------------------|----------------------------------------------------------------------------------------------------|
|                |                                                                                                    |                                                                  |                                                                    |                                                                                                    |                                                                                                    |
|                | AWS<br>Cloud<br>Clou<br>A Clo<br>A Clo<br>A C | S services<br>9<br>109<br>109<br>109<br>109<br>109<br>109<br>109 | Debugging C<br>tomated wor<br>$\delta_{1}^{2}$<br>$\delta_{2}^{2}$ | ode<br>kflows.<br>Build a web app<br>With Elastic Beanstalk<br>~6 minutes<br>Start a development project<br>With CodeStar<br>~5 minutes<br>Create a backend for your<br>mobile app<br>With Mobile Hub<br>~5 minutes | Q<br>Host a static website<br>With S3, CloudFront, Route 53<br>-5 minutes<br>Register a domain<br>With Route 53<br>-3 minutes |
|                |                                                                                                    |                                                                  |                                                                    | See less                                                                                                    |                                                                                                    |
|                |                                                                                                    |                                                                  |                                                                    |                                                                                                    |                                                                                                    |

# Step 14: If you got this message, you need to wait until you account is fully activated

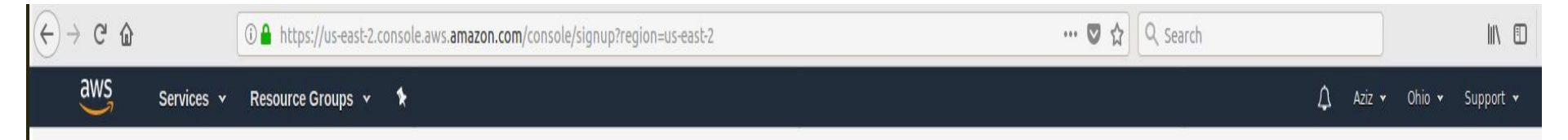

#### Your service sign-up is almost complete!

Thanks for signing up with Amazon Web Services. Your services may take up to 24 hours to fully activate. If you're unable to access AWS services after that time, here are a few things you can do to expedite the process:

- 1. Make sure you provided all necessary information during signup. Complete your AWS registration.
- Check your email to see if you have received any requests for additional information. If you have, please respond to those emails with the information requested.
- Verify your credit card information is correct. Also, check your credit card activity to see if there's a \$1 authorization (this is not a charge). You may need to contact your card issuer to approve the authorization.

If the problem persists, please contact Support:

#### **Contact Support**

# If you got this email, you can go to the next step, otherwise wait ( I waited for an hour to get my account activated )

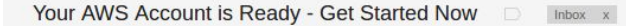

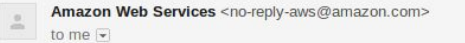

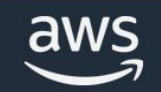

#### Welcome to Amazon Web Services

For the next 12 months, you'll have free access to core AWS compute, storage, database, and application services within the limits of the Free Tier.

Here are a few easy ways to get started:

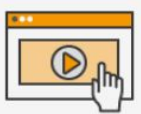

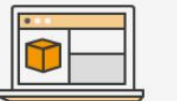

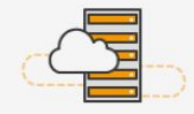

Learn with tutorials and guides Get Started » Start building with the AWS console Get Started » Launch a simple virtual private server Get Started »

# 🗊 | 🚯 🕲 💟 🖸

Mv Account | Getting Started | Products | Solutions | Pricing | Partners | Documentation | Training | Events & Webinars | AWS Activate |

12:14 PM

## **Step 15: Click on Create Environment**

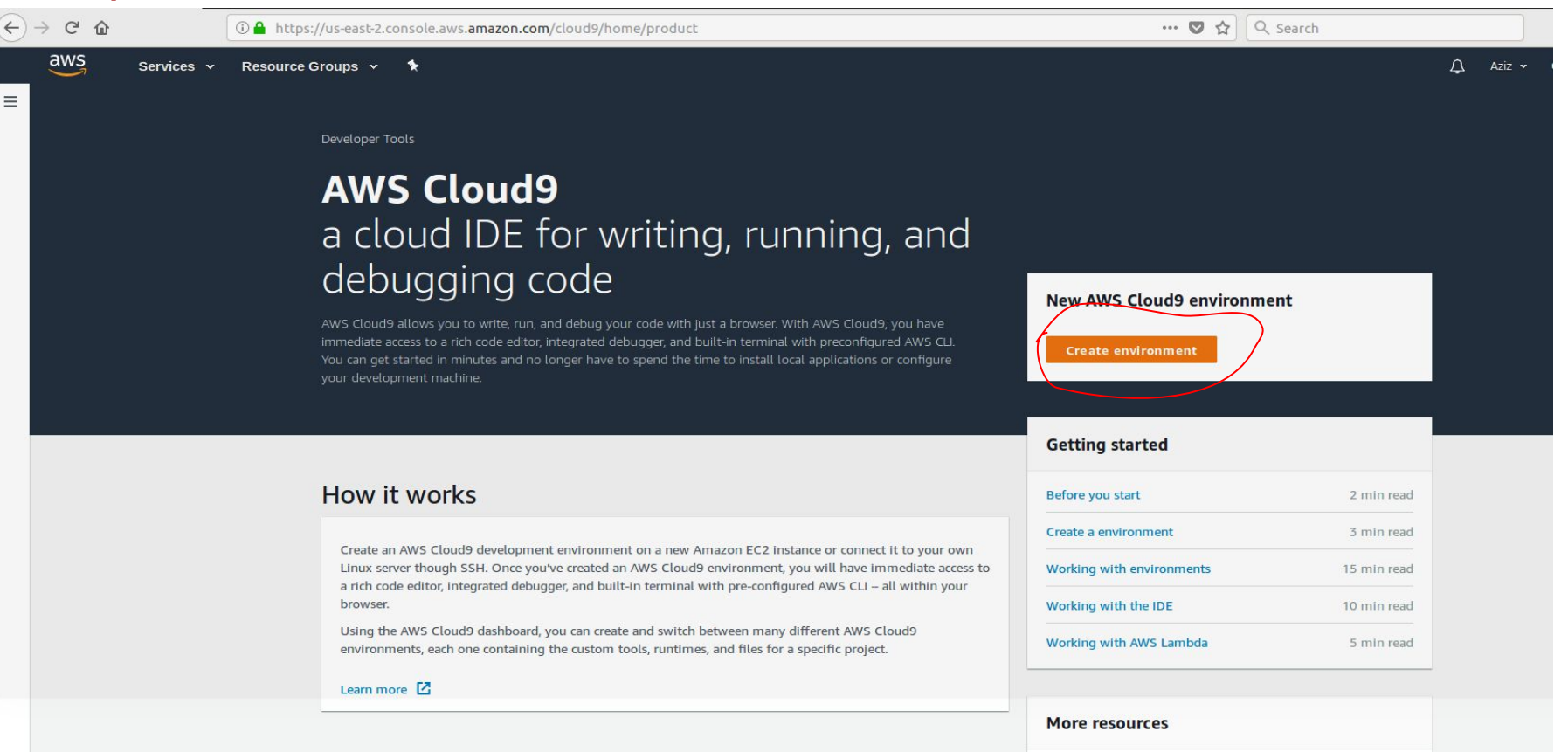

#### **Benefits and features**

Cada with just a hrausar

Cada tagathay in yeal time

FAQs

# **Step 16: Type the name of your environment then click Next Step**

| AWS root ac<br>We do not re       | Resource Groups <b>* * icount login detected * x commend using your AWS root account to create or work with environments. Use an IAM user instead. This is an      <b>b</b> the period. <b>F</b></b>                                                                                                    |
|-----------------------------------|----------------------------------------------------------------------------------------------------|
| AWS Security<br>AWS Cloud9 > Envi | ronments > Create environment                                                                                                    |
| Step 1<br>Name environment        | Name environment                                                                                                    |
| Step 2<br>Configure settings      | Environment name and description                                                                                                    |
| Step 3<br>Review                  | Name         The name needs to be unique per user. You can update it at any time in your environment settings.         CS8 Lab         Limit: 60 characters         Description - Optional         This will appear on your environment's card in your dashboard. You can update it at any time in your environment settings.         Write a short description for your environment |
|                                   | Limit: 200 characters                                                                                                    |

# Step 17: Leave the default Setting and click Next Step

| VS Services                  | 👻 Resource Groups 👻 🕏                                                                                                    |
|------------------------------|----------------------------------------------------------------------------------------------------|
| Step 1<br>Name environment   | Configure settings                                                                                                    |
| Step 2<br>Configure settings | Environment settings                                                                                                    |
| Step 3<br>Review             | Environment type Info<br>Choose between creating a new EC2 instance for your new environment or connecting directly to your server over SSH.                                                                                                    |
|                              | Create a new instance for environment (EC2)     Launch a new instance in this region to run your new environment.                                                                                                    |
|                              | Connect and run In remote server (SSH)     Display instructions to connect remotely over SSH and run your new environment.                                                                                                    |
|                              | Instance type                                                                                                    |
|                              | • t2.micro (1 GIB RAM + 1 vCPU)<br>Free-tier eligible. Ideal for educational users and exploration.                                                                                                    |
|                              | C t2.small (2 GIB RAM + 1 vCPU)<br>Recommended for small-sized web projects.                                                                                                    |
|                              | Mailarge (8 GIB RAM + 2 vCPU)         Recommended for production and general-purpose development.                                                                                                    |
|                              | O Other instance type<br>Select an Instance type.                                                                                                    |
|                              | t2.nano                                                                                                    |
|                              | Cost-saving setting<br>Choose a predetermined amount of time to auto-hibernate your environment and prevent unnecessary charges. We recommend a<br>hibernation settings of half an hour of no activity to maximize savings.                         |
|                              | After 30 minutes (default)                                                                                                    |
|                              | IAM role<br>AWS Cloud9 creates a service-linked role for you. This allows AWS Cloud9 to call other AWS services on your behalf. You can delete<br>the role from the AWS IAM console once you no longer have any AWS Cloud9 environments. Learn more |
|                              | AWSServiceRoleForAWSCloud9  Network settings (advanced)                                                                                                    |
|                              | Cancel Previous step                                                                                                    |

# Step 18: Click on Create Environment

| Services                     | 🖌 Resource Groups 🖌 🏠                                                                                                    |
|------------------------------|----------------------------------------------------------------------------------------------------|
| Step 2<br>Configure settings | Environment name and settings                                                                                                    |
| Step 3                       |                                                                                                    |
| Review                       | Name                                                                                                    |
|                              | CS8 Lab                                                                                                    |
|                              | Description                                                                                                    |
|                              | No description provided                                                                                                    |
|                              | Environment type                                                                                                    |
|                              | EC2                                                                                                    |
|                              | Instance type                                                                                                    |
|                              | t2.micro                                                                                                    |
|                              | Subnet                                                                                                    |
|                              | subnet-Ocec3c64                                                                                                    |
|                              | Cost-saving settings                                                                                                    |
|                              | After 30 minutes (default)                                                                                                    |
|                              | IAM role                                                                                                    |
|                              | AWSServiceRoleForAWSCloud9 (generated)                                                                                                    |
|                              |                                                                                                    |
|                              | (i) We recommend the following best practices for using your AWS Cloud9 environment                                                            |
|                              | perform automatic backups.                                                                                                    |
|                              | <ul> <li>Perform regular updates of software on your environment. AWS Cloud9 does not perform<br/>automatic updates on your behalf.</li> </ul> |
|                              | • Turn on AWS CloudTrail in your AWS account to track activity In your environment. Learn more                                                 |
|                              | • Only share your environment with <b>trusted users</b> . Sharing your environment may put your AWS access credentials at risk. Learn more [2] |
|                              |                                                                                                    |

# Step 19: It will take a bit of time to create your environment

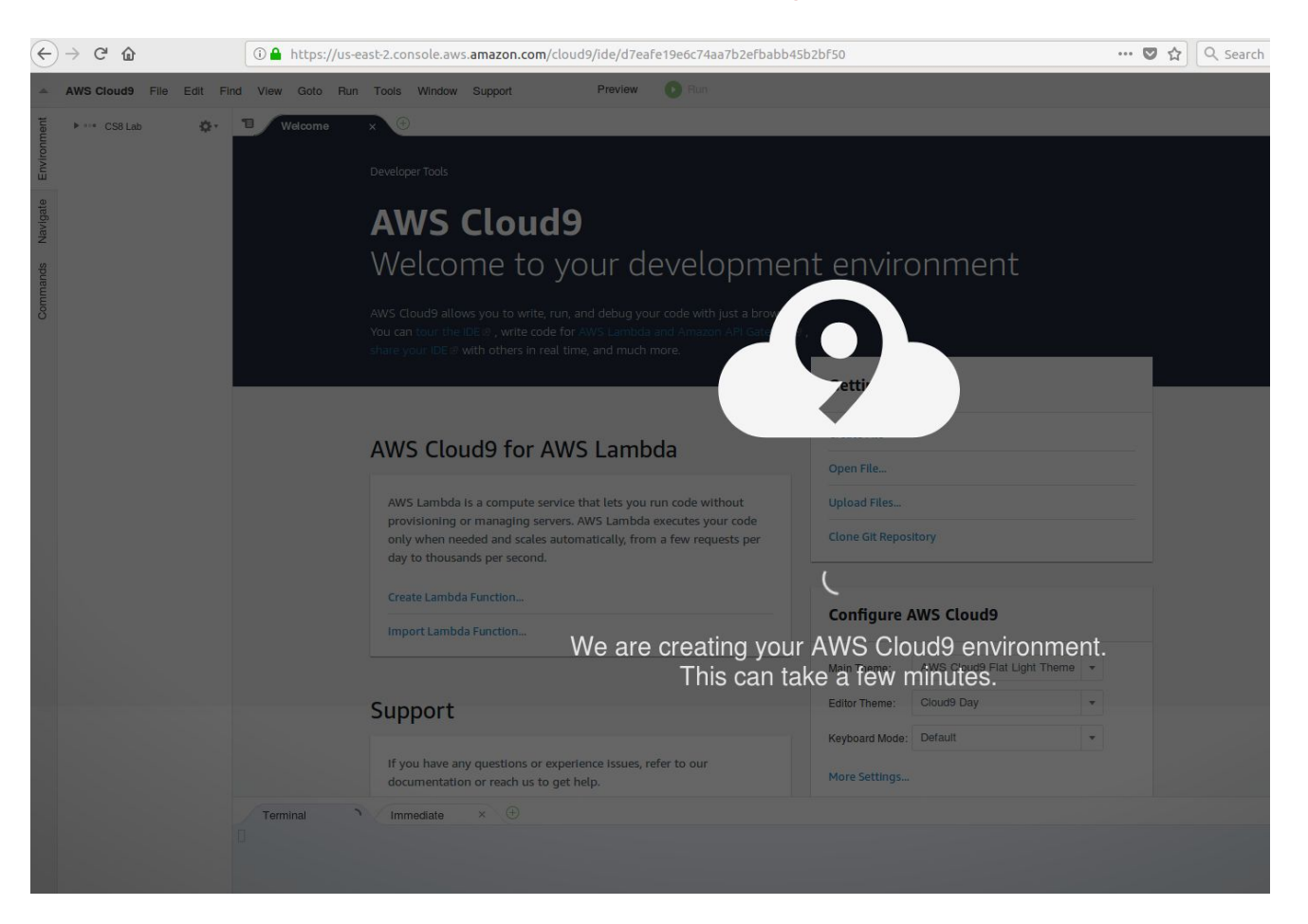

# Finally :) You workspace is ready, and you should be able to follow the LearnCS8 Lab#1 Instructions.

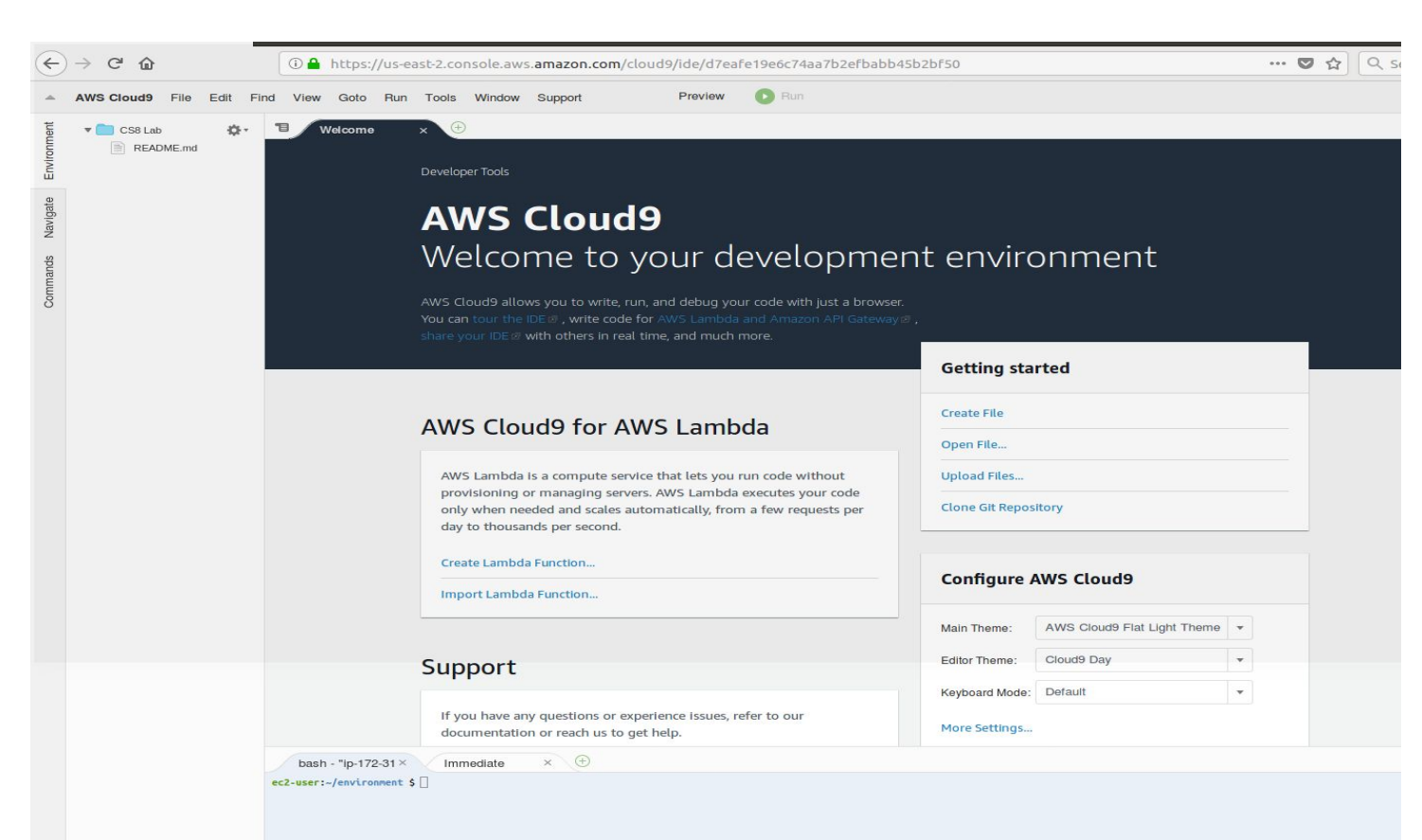

# Go back to LearnCS8 Lab#1 and start from this point

In the left column where your files are shown (probably only one file named README.md at the moment), <u>right click</u> on the name of your workspace (your UCR Student ID) and select **New Folder**.

| ucrstu | Open                  |                   |
|--------|-----------------------|-------------------|
| RE/    | Download              |                   |
|        | Run                   |                   |
|        | Preview               |                   |
|        | Refresh               |                   |
|        | Rename                |                   |
|        | Delete                |                   |
|        | Cut                   | жх                |
|        | Сору                  | жc                |
|        | Paste                 | жv                |
|        | Duplicate             |                   |
|        | Add to Equaritar      |                   |
|        | Open Terminal Here    | ₩ <del>\</del> -1 |
|        |                       | ~ ~ ~ F           |
|        | Search In This Folder | ህ <del>መ</del> ዞ  |
| _      | New File              |                   |
|        | New Folder            |                   |
|        |                       |                   |

Name the new folder **lab1**. You'll be saving all your work for Lab 1 in this folder.

Now go to the next page to continue the lab.

« Previous Next »